# Sapid インストールマニュアル - Ubuntu(64bit) -

愛知県立大学 大久保研究室 伊東 忠彦

平成29年2月2日

# 1 インストール準備

以下の環境で、Sapid のインストールを行う.

| OS          | Ubuntu 16.04 LTS (x64) |
|-------------|------------------------|
| g++         | 5.3.1                  |
| flex        | 2.6.0                  |
| bison       | 3.0.4                  |
| openjdk     | 1.8.0                  |
| ant         | 1.9.6                  |
| tk-dev      | 8.6.0                  |
| tcl-dev     | 8.6.0                  |
| xutils-dev  | 7.7                    |
| libxml2-dev | 2.9.3                  |

表 1: OS・必要なパッケージのバージョン

## 1.1 パッケージのインストール

端末上でパッケージを取得してインストールする. apt-get コマンドを利用して, Sapid に必要な アプリケーションのインストールを行う. インストールを行う前に, サーバーから最新のパッケー ジリストを入手する為に以下のコマンドを実行する.

\$ sudo apt-get update
\$ sudo apt-get upgrade

完了したことを確認したら、以下のコマンドでインストール作業を行う.

```
$ sudo apt-get install g++
$ sudo apt-get install flex
$ sudo apt-get install bison
$ sudo apt-get install openjdk-8-jdk
$ sudo apt-get install ant
$ sudo apt-get install tcl-dev
$ sudo apt-get install tk-dev
$ sudo apt-get install xutils-dev
$ sudo apt-get install libxml2-dev
$ sudo apt-get install libxml2-dev
```

## 1.2 JAVA\_HOME の環境設定

ホームディレクトリにある ~/.bashrc の末尾に以下のように JAVA\_HOME のパスを追加する.

JAVA\_HOME=/usr/lib/jvm/java-1.8.0-openjdk-amd64 export JAVA\_HOME

PATH=\$JAVA\_HOME/bin:\$PATH export PATH

以下のコマンドを実行し,.bashrcを読み込む.

\$ source ~/.bashrc

#### 1.3 ファイルのダウンロード

http://www.sapid.org/FTP-CURRENT/より, Sapid の最新バージョンをダウンロードする.現時点での最新バージョン 6.104.4 を使用してインストールを行う.ダウンロード後,適切なディレクトリに展開する.解凍したフォルダを<SAPID\_TOP>とする.

#### 1.4 tclとtkのバージョンへの対応

インストールした tcl, tk のバージョンはともに 8.6 であるが, Sapid は初期状態ではこのバー ジョンに対応するようになっていない. そのため,ファイルの内容を一部変更する. <SAPID\_TOP>/Sapid/SapidSite.def を以下のように書き換える.

```
- 変更前(SapidSite.def)——
```

```
173: /* #define SapidTclIncDir /usr/local/include */
174: /* #define SapidTkIncDir /usr/local/include */
175: /* #define SapidTclLibDir /usr/local/lib */
176: /* #define SapidTkLibDir /usr/local/lib */
177: /* #define SapidTclVersion 8.0jp */
178: /* #define SapidTkVersion 8.0jp */
```

- 変更後(SapidSite.def) -

```
173: #define SapidTclIncDir /usr/include/tcl8.6
174: #define SapidTkIncDir /usr/include/tk8.6
175: #define SapidTclLibDir /usr/lib/tcl8.6
176: #define SapidTkLibDir /usr/lib/tk8.6
177: #define SapidTclVersion 8.6
178: #define SapidTkVersion 8.6
```

# 2 Sapid のインストール

準備を終えたら、Sapid 本体のインストール作業に移る. <SAPID\_TOP>に移動し、以下のよう にコマンドを実行する. 実行し終えたあと、ログが出力されるので確認する.

```
$ xmkmf -a 2>&1 | tee XMKMF_LOG
$ make 2>&1 | tee MAKE_LOG
$ sudo -E make install 2>&1 | tee INSTALL_LOG
```

最後のコマンドを実行した後,

Sapid-6.104.4 ("/usr/local/Sapid"): Install finished.

と表示されれば、インストールは完了となる.

# 3 Sapid のテスト

## 3.1 テストの準備

次に,Sapid が動作するかのテストを行う.その前に先ほど編集した ~/.bashrc に以下の記述を 追加し,source コマンドを用いて読み込みを行う.

```
if [ -f /usr/local/Sapid/lib/SetUp.sh ]; then
. /usr/local/Sapid/lib/SetUp.sh
fi
```

ホームディレクトリに/usr/local/Sapid/sample/test をコピーするために,以下のコマンド を実行する.

\$ cp -r /usr/local/Sapid/sample/test ~/test

#### 3.2 dhrystone-2.1と java-zip のテスト

~/test/dhrystone-2.1に移動し、以下のようにコマンドを実行する.

\$ mkSapid -a 2>&1 | tee mkSapid\_log
\$ make test-all 2>&1 | tee test\_log

mkSapid を実行すると、以下のように出力される.

```
mv -f Makefile Makefile.bak

imake -DUseInstalled -DUseSapidInstalled -DSapidDest=/usr/local/Sapid

-I/usr/lib/X11/config -I/usr/local/Sapid/include

make Makefiles

make: 'Makefiles' に対して行うべき事はありません.

make includes

make: 'includes' に対して行うべき事はありません.

make depend

gccmakedep -- -Dlinux -D__amd64__ -D_POSIX_C_SOURCE=199309L

-D_POSIX_SOURCE -D_XOPEN_SOURCE -D_BSD_SOURCE -D_SVID_SOURCE

-DFUNCPROT0=15 -DNARROWPROT0 -DHZ=60 --
```

次に test を実行すると、終わりの部分に以下のように出力され、テスト成功となる.

```
Sapid: Test: dhry: test-spdMkFCDGIdx: -d SDB -f FCDG-TEST -s
../SPIE-TEST -w w
spdMkFCDGIdx -d SDB -f FCDG-TEST -s ../SPIE-TEST -w w
Set Writing Mode "w"
/usr/local/Sapid/bin/spdMkFCDGIdxSub -d "SDB" -f "FCDG-TEST/FCDG"
        -s "../SPIE-TEST" -w "w"
```

Sapid: Test: dhry: Passed.

dhrystone-2.1 のテストを終えたら,次に java のテストを行う. ~/test/java-zip に移動し,再び テストを行う.

```
$ mkSapid -a 2>&1 | tee mkSapid_log
$ make test-all 2>&1 | tee test_log
```

mkSapid を実行すると、以下のように出力される.

```
imake -DUseInstalled -DUseSapidInstalled -DSapidDest=/usr/local/Sapid
-I/usr/lib/X11/config -I/usr/local/Sapid/include
make Makefiles
make: 'Makefiles' に対して行うべき事はありません.
make includes
make: 'includes' に対して行うべき事はありません.
make depend
make: 'depend' に対して行うべき事はありません.
```

次に, test を実行する. こちらも, 最後に以下のように出力され. テストが成功する.

```
make[1]: ディレクトリ '/home/khdt54/test/java-zip' に入ります
Sapid: Test: ZipPack: test-pspie-sub1
java -Dfile.encoding=EUC_JP -Xmx768m JXModel3.pspie.MakePSpieXml
ZipPack.java.xml ZipPack.java.pspie.xml
make[1]: ディレクトリ '/home/khdt54/test/java-zip' から出ます
Sapid: Test: java-zip: Passed.
```

このような結果が得られれば、Sapid のインストールおよびテストは終了である.